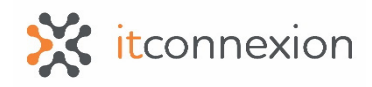

## **ANZSRS Event Management System Member Training Guide**

Prepared For: ANZSRS

### **Prepared By:**

ITConnexion software@itconnexion.com

Sep 2019

# **Table of Contents**

| Table | Table of Contents2 |    |  |
|-------|--------------------|----|--|
| 1 Me  | mber Portal        | 3  |  |
| 1.1   | Courses and Events | 4  |  |
| 1.2   | Event Details      | 5  |  |
| 1.3   | Email Notification | 6  |  |
| 1.4   | My Activities      | 7  |  |
| 1.5   | Email Notification | 10 |  |
| 1.6   | Paid Events        | 11 |  |
| 1.7   | Payment            | 12 |  |

### **1** Member Portal

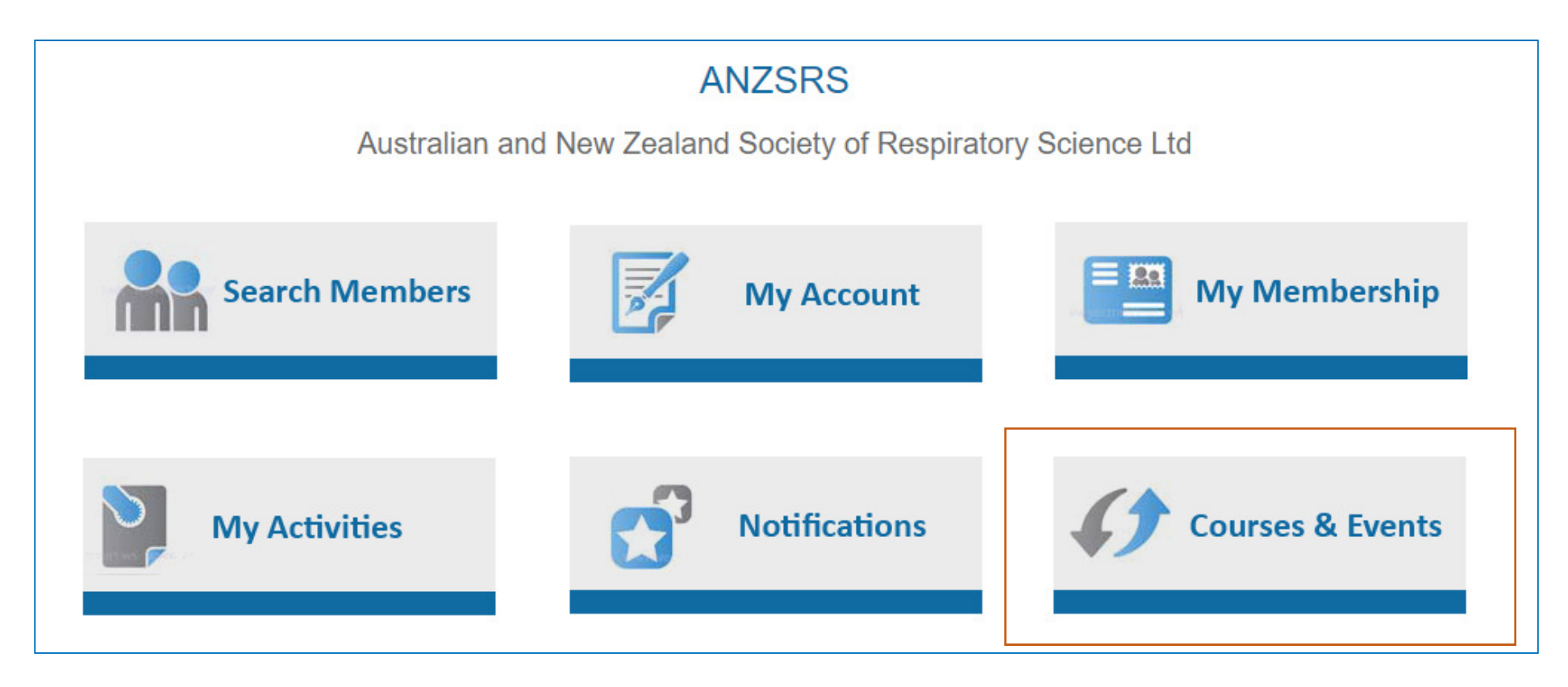

### **1.1 Courses and Events**

Members can select any Course, Grants from the list to apply

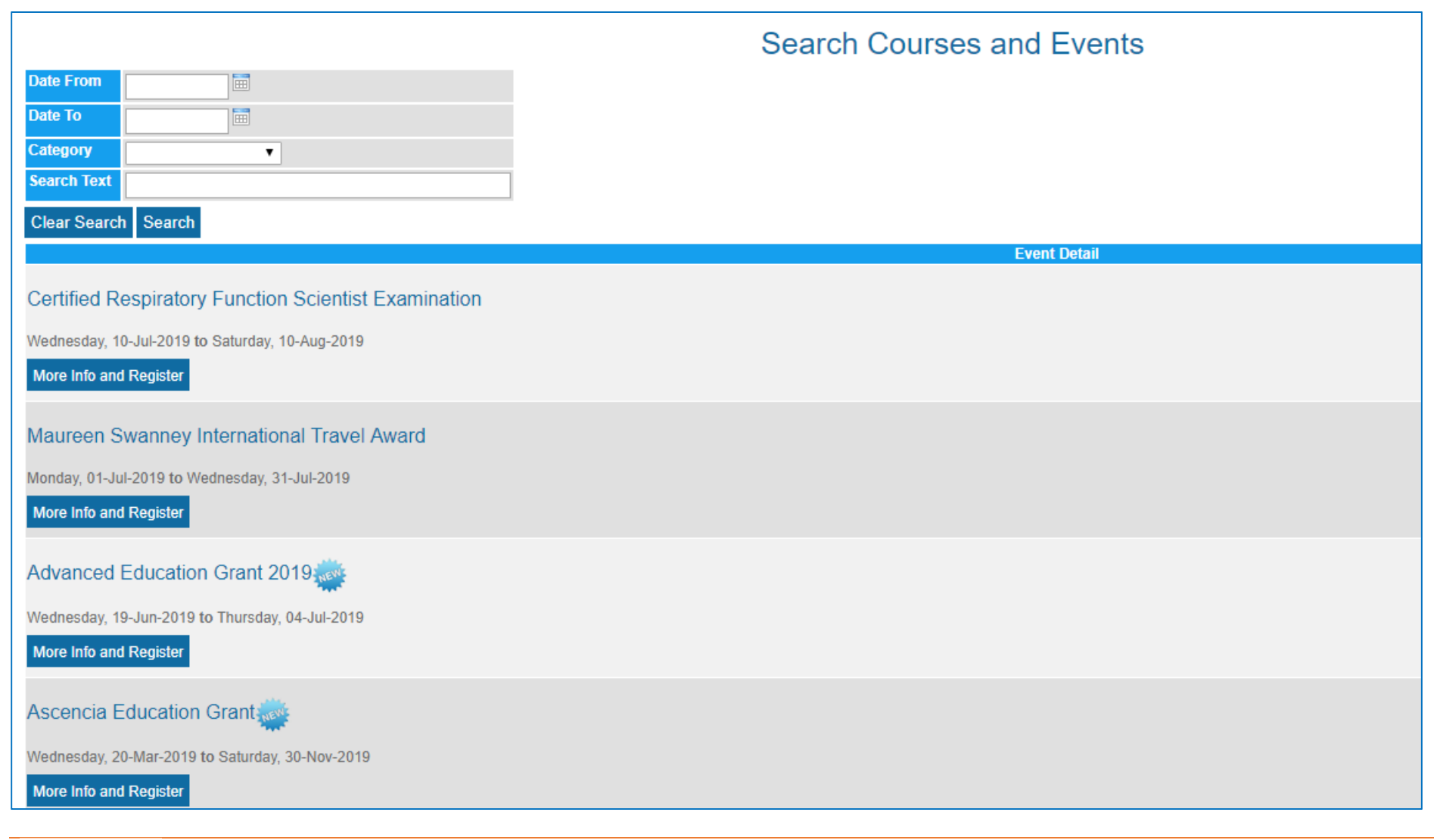

### **1.2 Event Details**

### They can apply for an event

|                    | Registration                                                                                                    |                                                                                                    |  |  |
|--------------------|----------------------------------------------------------------------------------------------------|----------------------------------------------------------------------------------------------------|--|--|
| Event Detail       |                                                                                                    |                                                                                                    |  |  |
| Ascencia Education | n Grant                                                                                                    |                                                                                                    |  |  |
| Date               | Wednesday, 20-Mar-2019 to Saturday, 30-Nov-2019                                                                                                    |                                                                                                    |  |  |
| Location           |                                                                                                    |                                                                                                    |  |  |
| Description        | Applications are now open for the 2019 Ascencia Education Gra                                                                                                    | nt.                                                                                                    |  |  |
|                    | Please upload below documents to support your application                                                                                                    |                                                                                                    |  |  |
|                    | 1. Completed application form as a PDF<br>2. Proof of enrolment in applied course<br>3. Details of other funding sources                                                                          |                                                                                                    |  |  |
|                    | This grant, funded by Ascencia Ltd, supports an ANZSRS mem<br>in the advancement of respiratory clinical practice. The grant is<br>only section under "Grants". The closing date is 5pm AEST Frid | per in pursuing continuing education/training at a recognised tertiary institution that is linked to their current role and is<br>up to the value of \$5000. Further details and the application form are available on the ANZSRS website in the member<br>ay 30th November. |  |  |
| Documents          | Grant Application Form                                                                                                    |                                                                                                    |  |  |
| Member Detail      |                                                                                                    |                                                                                                    |  |  |
| First Name         | st Name John                                                                                                    |                                                                                                    |  |  |
| Surname            | name Citizen                                                                                                    |                                                                                                    |  |  |
| Email Address      | mail Address email@mail.com                                                                                                    |                                                                                                    |  |  |
| Postal Address     | al Address 32 Denver St<br>Melbourne<br>VIC<br>AUSTRALIA 3000                                                                                                    |                                                                                                    |  |  |
| Phone              | 0404040102                                                                                                    |                                                                                                    |  |  |
|                    |                                                                                                    | Apply                                                                                                    |  |  |

| Thank you for registering. Please follow the instructions and complete your registration in My Activities. |                                                                                                    |  |  |  |
|----------------------------------------------------------------------------------------------------|----------------------------------------------------------------------------------------------------|--|--|--|
| Event Detail                                                                                               |                                                                                                    |  |  |  |
| Event :                                                                                                    | Ascencia Education Grant                                                                                                    |  |  |  |
| Event Date :                                                                                               | Wednesday, 20-Mar-2019 to Saturday, 30-Nov-2019                                                                                                    |  |  |  |
|                                                                                                    | Applications are now open for the 2019 Ascencia Education Grant.                                                                                                    |  |  |  |
| Description                                                                                                | Please upload below documents to support your application<br>1. Completed application form as a PDF 2. Proof of enrolment in applied course 3. Details of<br>other funding sources                                                                                                    |  |  |  |
| Description :                                                                                              | This grant, funded by Ascencia Ltd, supports an ANZSRS member in pursuing continuing<br>education/training at a recognised tertiary institution that is linked to their current role and is<br>in the advancement of respiratory clinical practice. The grant is up to the value of \$5000.<br>Further details and the application form are available on the ANZSRS website in the<br>member only section under "Grants". The closing date is 5pm AEST Friday 30th November. |  |  |  |
| Billing Detail                                                                                             |                                                                                                    |  |  |  |
| Person                                                                                                    | John Citizen                                                                                                    |  |  |  |
|                                                                                                    | View My Activities                                                                                                    |  |  |  |

## **1.3 Email Notification**

Members and ANZSRS Administrators will receive email notifications

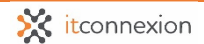

#### ANZSRS

| info@anzsrs.org.au O email@mail.com ANZSRS - Confirmation of Event Registration                                                                        |
|----------------------------------------------------------------------------------------------------|
|                                                                                                    |
| Dear John Citizen,                                                                                                    |
| Thank you for registering for:                                                                                                    |
| Ascencia Education Grant<br>On Wednesday, 20-Mar-2019 to Saturday, 30-Nov-2019                                                                         |
|                                                                                                    |
|                                                                                                    |
| This is an automated email. Please do not reply to this email. If you have any queries regarding your training please contact us at<br>+61 3 8393 9384 |
| Regards,<br>ANZSRS                                                                                                    |
| Call us +61 3 8393 9384<br>Visit our Website <u>http://www.anzsrs.org.au/</u>                                                                          |

## **1.4 My Activities**

Under My Activities, members can download Application form, fill in and attach other documents to support their application in their portal.

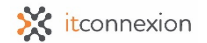

|                                                                                | My Activitie                                                                                                    | es - Active            |                    |          |
|--------------------------------------------------------------------------------|----------------------------------------------------------------------------------------------------|------------------------|--------------------|----------|
| Grants                                                                         |                                                                                                    |                        |                    | <b>a</b> |
| Event/Course                                                                   | Event Description                                                                                                    | Event Document         | Attached Documents | Actions  |
| Ascencia Education Grant<br>Wednesday, 20-Mar-2019 to<br>Saturday, 30-Nov-2019 | Applications are now open for the 2019 Ascencia Education Grant.<br>Please upload below documents to support your application<br>1. Completed application form as a PDF 2. Proof of enrolment in applied course 3. Details of other funding sources<br>This grant, funded by Ascencia Ltd, supports an ANZSRS member in pursuing continuing education/training at a recognised tertiary institution that is linked to their current role and is in the advancement of respiratory clinical practice. The grant is up to the value of \$5000. Further details and the application form are available on the ANZSRS website in the member only section under "Grants". The closing date is 5pm AEST Friday 30th November. | Grant Application Form | Attach new doc     | Submit   |

| Document::Registration |                                  |                        |  |
|------------------------|----------------------------------|------------------------|--|
| Upload Document        | Choose File ANZSRS _CR18 (2).doc |                        |  |
| Description *          | Application form                 |                        |  |
| Back                   |                                  | Save Attached Document |  |

After attaching document, they can Submit application.

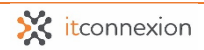

|                                                                                | My Activit                                                                                                    | ies - Active           |                                                                                                    |                                                     |
|--------------------------------------------------------------------------------|----------------------------------------------------------------------------------------------------|------------------------|----------------------------------------------------------------------------------------------------|-----------------------------------------------------|
| Grants                                                                         |                                                                                                    |                        |                                                                                                    |                                                     |
| Event/Course                                                                   | Event Description                                                                                                    | Event Document         | Attached Documents                                                                                 | Actions                                             |
| Ascencia Education Grant<br>Wednesday, 20-Mar-2019 to<br>Saturday, 30-Nov-2019 | Applications are now open for the<br>2019 Ascencia Education Grant.<br>Please upload below documents to<br>support your application<br>1. Completed application form as a<br>PDF 2. Proof of enrolment in applied<br>course 3. Details of other funding<br>sources<br>This grant, funded by Ascencia Ltd,<br>supports an ANZSRS member in<br>pursuing continuing<br>education/training at a recognised<br>tertiary institution that is linked to<br>their current role and is in the<br>advancement of respiratory clinical<br>practice. The grant is up to the value<br>of \$5000. Further details and the<br>application form are available on the<br>ANZSRS website in the member only<br>section under "Grants". The closing<br>date is 50m AEST Friday 30th | Grant Application Form | Attached Documents<br>ANZ SRS<br>_CRF S_Examination_Application_2018<br>(2).doc (Application form) | Application<br>submitted - No<br>Action<br>Required |

## **1.5 Email Notification**

Members and ANZSRS Administrators will receive email notifications

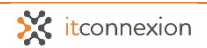

| Active History<br>Grants                                                       | My Activit                                                                                                    | ies - Active           | v                                                                            | Printer 🕒 |
|--------------------------------------------------------------------------------|----------------------------------------------------------------------------------------------------|------------------------|------------------------------------------------------------------------------|-----------|
| Event/Course                                                                   | Event Description                                                                                                    | Event Document         | Attached Documents                                                           | Actions   |
| Ascencia Education Grant<br>Wednesday, 20-Mar-2019 to<br>Saturday, 30-Nov-2019 | Applications are now open for the<br>2019 Ascencia Education Grant.<br>Please upload below documents to<br>support your application<br>1. Completed application form as a<br>PDF 2. Proof of enrolment in applied<br>course 3. Details of other funding<br>sources<br>This grant, funded by Ascencia Ltd,<br>supports an ANZSRS member in<br>pursuing continuing<br>education/training at a recognised<br>tertiary institution that is linked to<br>their current role and is in the<br>advancement of respiratory clinical<br>practice. The grant is up to the value<br>of \$5000. Further details and the<br>application form are available on the<br>ANZSRS website in the member only<br>section under "Grants". The closing<br>date is 5pm AEST Friday 30th<br>November. | Grant Application Form | ANZ SRS<br>_CRF S_Examination_Application_2018<br>(2).doc (Application form) | Submit    |

### **1.6 Paid Events**

In case of paid events, they can click Pay link

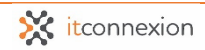

| CRFS                                                                                                    |                                                                                                    |                       |                    | न्न     |
|----------------------------------------------------------------------------------------------------|----------------------------------------------------------------------------------------------------|-----------------------|--------------------|---------|
| Event/Course                                                                                               | Event Description                                                                                                    | Event Document        | Attached Documents | Actions |
| Certified Respiratory Function Scientist<br>Examination<br>Wednesday, 10-Jul-2019 to Saturday, 10-Aug-2019 | \$100 AUD (plus GST for those working /residing in<br>Australia) and includes 1 free re-sit within 12 months of first<br>sitting. NOTE: Those sitting examinations outside of<br>Australia and New Zealand will be responsible for any<br>additional costs associated with planning, sitting and<br>supervision of the examination.<br>Please upload below documents<br>Completed application form as a PDF | CRFS Application Form | Attach new doc     | \$ Pay  |

### **1.7 Payment**

They can make payment through eWay. After that, application will be submitted

## On-line Payment

Thank your for your registration. Please click on the Pay Now button to proceed with payment. Once payment has been processed, you will receive an email notification.

| Firstname | John                          |
|-----------|-------------------------------|
| Surname   | Citizen                       |
| Email     | email@mail.com                |
| Phone     | 0404040102                    |
| Session   | Session-Gold Coast (\$110.00) |
| Amount    | \$110                         |

Note - It will take few minutes to load payment screen so please do not refresh your screen while loading is in progress.

### Pay Now (\$110.00)

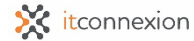

| <u>Gway</u>                        |                                                                                               | Log in                                                                     |  |  |  |
|------------------------------------|-----------------------------------------------------------------------------------------------|----------------------------------------------------------------------------|--|--|--|
|                                    |                                                                                               | ANZSRS Ltd                                                                 |  |  |  |
| Purchase Deta                      | ails                                                                                          |                                                                            |  |  |  |
| Email                              | email@                                                                                        | mail.com                                                                   |  |  |  |
| Phone #                            | 040404                                                                                        | 040102                                                                     |  |  |  |
| Invoice N<br>Invoice Desc          | Invoice Number EVENT-164<br>Invoice Description New event application fee for John<br>Citizen |                                                                            |  |  |  |
| Purchase Amo                       | ount                                                                                          | \$110.00 (\$AUD)                                                           |  |  |  |
|                                    |                                                                                               |                                                                            |  |  |  |
| Credit Card Details                |                                                                                               |                                                                            |  |  |  |
| Card Num                           | ber                                                                                           |                                                                            |  |  |  |
| Name on                            | Card                                                                                          |                                                                            |  |  |  |
| Exp                                | iry Date                                                                                      | Month • 2019 •                                                             |  |  |  |
|                                    | ccv                                                                                           | Last 3 digits on back of your credit card                                  |  |  |  |
| Login with the b<br>and streamline | uttons abov<br>/our next eV                                                                   | e to securely remember your credit card details<br>WAY payment experience. |  |  |  |
| Cancel                             |                                                                                               | Pay Now                                                                    |  |  |  |
|                                    |                                                                                               |                                                                            |  |  |  |

Page 13 of 13